## Présentation du portail de consultation Géo-IDE Carto2

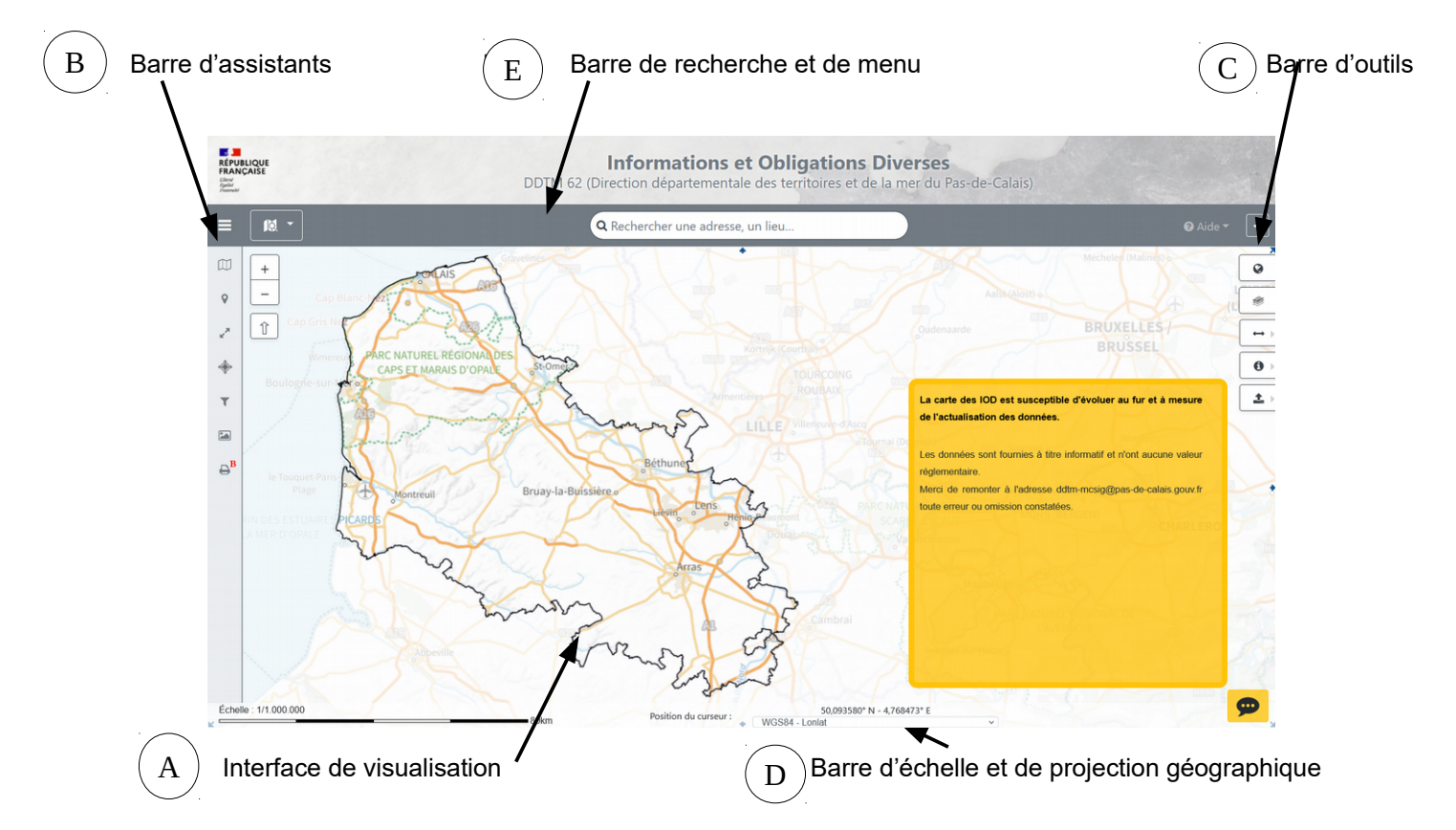

|                                                                                                    | ce de visualisation                                                                                                    |
|----------------------------------------------------------------------------------------------------|----------------------------------------------------------------------------------------------------|
|                                                                                                    | Pour se déplacer<br>⇒ Clic gauche et déplacement de la souris                                                                                                    |
| +<br>- Sangeroo CALAIS<br>Marck o<br>Marck o<br>Marck o<br>Ardr<br>Marquise o<br>Wimpreux<br>PARC<br>CA | Pour zoomer vers une plus petite ou plus grande échelle<br>⇒ Utiliser les boutons + et -<br>OU<br>⇒ Utiliser la roulette de la souris sur une zone<br>OU<br>⇒ Dessiner un rectangle sur la zone à agrandir en activant la<br>touche maj tout en effectuant un clic gauche et déplaçant la souris |
| +                                                                                                    | Pour effectuer une rotation de la carte<br>⇒ Utiliser la touche Alt + clic droit ou gauche sur la souris tout en<br>se déplaçant<br>⇒ Cliquer à nouveau sur la flèche î pour revenir à la vue initiale                                                                                           |

| B                                                                                                    | Barre d'assistants                                                                                                    |
|----------------------------------------------------------------------------------------------------|----------------------------------------------------------------------------------------------------|
|                                                                                                    | Assistant « arbre des couches »                                                                                                    |
| Gontenu de la carte     Gontenu de la carte     Gontenu de la carte     Gontenu de la carte     Gontenu de la carte     Gontenu de la carte                                                                                                    | Couche ou groupe de couches visibles                                                                                                    |
| e <sup>x</sup>                                                                                                    | ot : couche ou groupe de couches non visibles à l'échelle donnée                                                                                                    |
| Communes @                                                                                                    | · arbre des groupes de couches replié                                                                                                    |
| <ul> <li>Cadastre (source DGF#)</li> <li>Informations et Obligations diverses</li> <li>A Detainstripting of Deficitions</li> </ul>                                                                                                    |                                                                                                    |
| B     B     APA Arrêtés de protection de      O                                                                                                    | a : arbre des groupes de couches deplie                                                                                                    |
| <ul> <li>IsspectAstrop - Captages</li> <li>IsspectAstrop - Captages</li> <li>IsspectAstrop - Cap</li></ul> | (1): interrogation active. Cliquer dessus pour désactiver le retour de résultats en utilisant l'outil « interrogation ». (Voir rubrique « outil d'interrogations » dans la rubrique (C)) |
| St1np Non protéqeabilité des                                                                                                    | informations sur les métadonnées. En gris : aucune métadonnée sur la couche                                                                                                    |
|                                                                                                    | L'assistant « localisation administrative» permet de se localiser sur                                                                                                    |
|                                                                                                    | une entité administrative, du niveau régional jusqu'au niveau d'une parcelle cadastrale                                                                                                  |
| HAUTS-DE-FRANCE                                                                                                    |                                                                                                    |
| AS-DE-CALAIS                                                                                                    |                                                                                                    |
| T AB                                                                                                    |                                                                                                    |
| Choisissez une parcelle cadastrale                                                                                                    |                                                                                                    |
| Choisissez une parcelle cadastrale                                                                                                    |                                                                                                    |
|                                                                                                    |                                                                                                    |
| Choisir l'échelle de la carte                                                                                                    | L'assistant « Echelle » offre le choix                                                                                                    |
| Choisissez une échelle                                                                                                    | - d'une échelle pré-définie                                                                                                    |
| <ul> <li>Instances and contents</li> <li>1/5.000</li> <li>1/10.000</li> </ul>                                                                                                    | OU                                                                                                    |
| ▼ 1/25.000<br>1/50.000<br>□ 1/100.000                                                                                                    | - d'une échelle personnalisable                                                                                                    |
| ⊖ <sup>B</sup> 1/250.000<br>1/500.000<br>1/1.000.000                                                                                                    |                                                                                                    |
| Choisir l'échelle de la carte                                                                                                    |                                                                                                    |
| Choisissez une échelle 🗸                                                                                                    |                                                                                                    |
| Choisir l'échelle de la carte                                                                                                    |                                                                                                    |
| échelle : 1/ Veuillez saisir un nombre.                                                                                                    |                                                                                                    |
| e <sup>B</sup>                                                                                                    |                                                                                                    |
|                                                                                                    | L'assistant de recentrage permet de recentrer la carte sur un point                                                                                                    |
| Choisir les coordonnées     Projection W(2984 - Loplat                                                                                                    | dont on connaït les coordonnées                                                                                                    |
| Lon :                                                                                                    |                                                                                                    |
| Lat :                                                                                                    |                                                                                                    |
| Recentrer                                                                                                    |                                                                                                    |
|                                                                                                    |                                                                                                    |
| •                                                                                                    |                                                                                                    |
|                                                                                                    |                                                                                                    |

| ©                                                                                                    | Requetes attributaires         Résultats de la recherche           Image: Strange des objets de la couche "Communes"         1 couche contient des résultats & Communes (357)                                                                                                    |                                                                                                    | L'assistant « requêtes attributaires » offre la possibilité de filtrer les données par saisie de valeurs                                                                                                    |
|----------------------------------------------------------------------------------------------------|----------------------------------------------------------------------------------------------------|----------------------------------------------------------------------------------------------------|----------------------------------------------------------------------------------------------------|
| <ul> <li>✓</li> <li>✓</li></ul> | EPCI SCOT Arrondissement arras Commune Rechercher Effacer la sélection                                                                                                    | Colonnes visibles     Export     Q       Code insee     Commune     Arrondissement       © 62073     Bailleul-Sir-Berthout     Arras       © 62073     Baulleul-Sir-Berthout     Arras       © 62091     Beaudricourt     Arras       © 62092     Beaudric Hishincourt     Arras       © 62093     Beaumetz-Mis-Cambrai     Arras       © 62096     Beaumetz-Mis-Cambrai     Arras       © 62099     Beaumis     Arras       © 62101     Beauxois     Arras       © 62109     Bellonne     Arras       © 62111     Berlers-au-Bio     Arras       © 62112     Berlers-Monchel     Arras       © 62113     Berler-Monchel     Fras       Filtrer     be     Filtrer                                                                                                    | Un deuxième filtrage par Filtrer permet de n'afficher que certaines<br>des valeurs retournées (dans cet exemple, toutes les communes<br>contenant "be" dans leur nom)                                                                                                    |
|                                                                                                    | D Légende                                                                                                    | ^                                                                                                    | 3 possibilités pour visualiser la légende :                                                                                                    |
|                                                                                                    | AD Autorisa                                                                                                    | tion de Défrichement                                                                                                    | ⇒ utiliser l'assistant « Légende »                                                                                                    |
|                                                                                                    | APB Arrêtés                                                                                                    | de protection de biotope (source MnHi<br>le protection de biotope                                                                                                    | OU                                                                                                    |
|                                                                                                    | AS1p et AS1 A Captage Captage                                                                                                    | np - Captages<br>ASInp<br>ASIp                                                                                                    | ⇒ à partir de l'arbre des couches. En cliquant sur une couche, sa symbologie apparaît. Le seuil d'opacité de la couche est modifiable.                                                                                                    |
|                                                                                                    | AS1p Projet<br>É éloigné<br>rapproch<br>immédiat                                                                                                    | de protection des captages d'eau potat<br>é                                                                                                    | OU                                                                                                    |
|                                                                                                    | Immédiat     AS1np Non protégeabilité des captages d'eau potal     éloigné     rapproché     Immédiat                                                                                                    |                                                                                                    | ⇒ à partir de la barre d'outils à droite de l'écran, sélectionner<br>l'assistant « arbre des couches simplifié ». Ce choix permet de lire<br>les intitulés de couches longues étant donné que le cadre est<br>ajustable et déplaçable                                                                                                    |
| 0 4<br>4<br>7<br>6<br>6<br>6<br>6<br>6<br>6<br>6<br>6<br>6<br>6<br>6<br>6<br>6                                                                                                    | ranter di a fila en page (fall)<br>g deri nel formatione<br>fila en rante en l'aprecia fila en la<br>la en rante en la en la<br>la en rante en la en la<br>la en rante en la<br>la en rante en la<br>la en rante en la<br>la en rante en la<br>la en rante en la<br>la en rante en la en la<br>la en rante en la en la en la<br>la en rante en la en la en l                                                                                                    | A CARACTER SECONDARY SECONDARY SECON | L'assistant « impression » permet le paramétrage de la mise en<br>page pour export PDF de la carte :<br>⇒ cocher « activer l'impression »<br>⇒ possibilité de modifier le secteur en bougeant le fond d'écran<br>avec la souris<br>⇒ possibilité de cocher/décocher les différents éléments à exporter<br>⇒ sélectionner « générer le PDF ». Chaque bloc du PDF peut être<br>déplacé ou redimensionné avec la souris<br>⇒ Pour désactiver l'outil, décocher « activer l'outil d'impression » |
|                                                                                                    | 2 phi<br>Programmers (STH 2) finds approximation to be<br>Recommended on the State of the State of t                                                                                                    |                                                                                                    | Barre d'outils                                                                                                    |
|                                                                                                    |                                                                                                    | 0                                                                                                    | Retour à l'emprise initiale                                                                                                    |
|                                                                                                    | Abtro des couches<br>de lanara<br>de senara<br>de senara<br>de | antipalid                                                                                                    | La taille de l'outil « Arbre des couches simplifié » peut être modifiée pour visualiser l'intégralité du libellé des couches                                                                                                    |

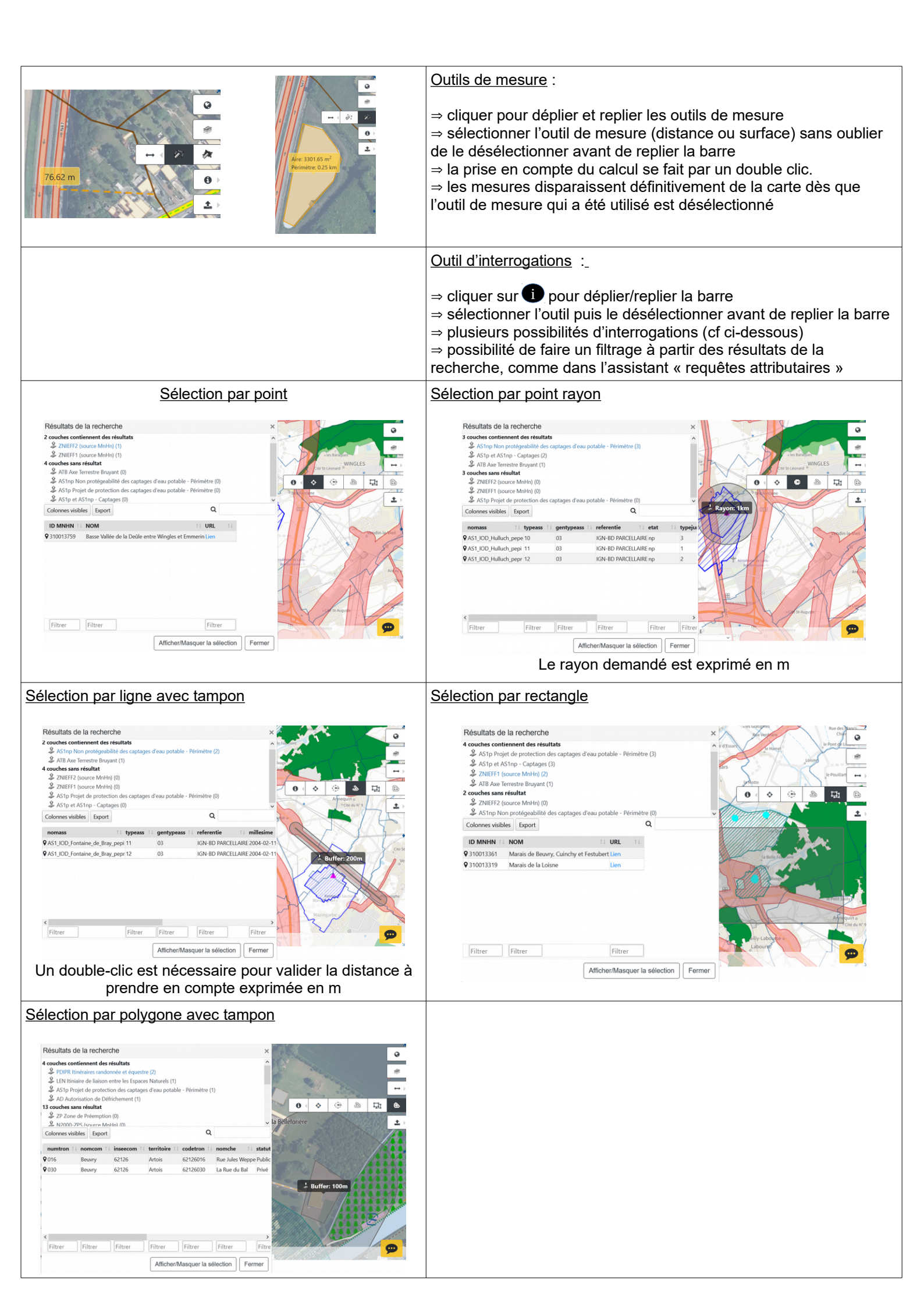

| Résultats de la recherche ×                                                                                                    | Résultats de la recherche :                                                                                                    |
|----------------------------------------------------------------------------------------------------|----------------------------------------------------------------------------------------------------|
| 5 couches contiennent des résultats       ^         PDIPR Itinéraires randonnée et équestre (34)       ^         Communes (4)          AS1np Non protégeabilité des captages d'eau potable - Périmètre (3)       ^         AS1p et AS1np - Captages (2)          LEN Itiniaire de liaison entre les Espaces Naturels (1) | Il est conseillé d'agrandir le cadre de la recherche afin de visualiser<br>l'ensemble des informations concernant la zone de recherche                                                                                                 |
| Colonnes visibles Export Q basly                                                                                                    | la loupe permet de faire une recherche sur l'ensemble des valeurs                                                                                                    |
| numtron ↑↓ nomcom ↑↓ inseecom ↑↓ territoire ↑↓ codetron ↑↓ nomche         004       Hulluch       62464       Lens-Hénin       62464004       Rue Emile Basly <td>(dans cet exemple, la recherche sur le mot "basly" retourne le seul<br/>enregistrement contenant basly dans un de ses champs)</td>                     | (dans cet exemple, la recherche sur le mot "basly" retourne le seul<br>enregistrement contenant basly dans un de ses champs)                                                                                                    |
| Filtrer     Filtrer     Filtrer       Afficher/Masquer la sélection     Fermer                                                                                                    |                                                                                                    |
| Résultats de la recherche ×                                                                                                    | ⇒ <u>A partir du tableau « résultats de la recherche »</u> :                                                                                                    |
| 4 couches contiennent des résultats                                                                                                    | <ul> <li>* un Export des données peut être réalisé :</li> <li>- pour copie</li> <li>- pour impression</li> <li>- ou pour générer une nouvelle page avec visualisation en<br/>html</li> </ul>                                           |
| ♥ 310030100     20     CSV     aligit a Laples Left       ♥ 310030020     Pra     Imprimer     le Canche     Lien       ■ s de Cucq     Lien                                                                                                    |                                                                                                    |
|                                                                                                    | Les outils d'exports :<br>Il est conseillé de ne pas utiliser l'outil d'export en pdf pour le<br>moment, celui-ci n'étant pas opérationnel. Il est plutôt conseillé<br>d'utiliser l'outil présent dans la barre d'assistants           |
| D Barre d'échelle et                                                                                                    | t de projection géographique                                                                                                    |
| Easter 11188 88 North Company - Series 122 2015 (1)                                                                                                    | <ul> <li>restrictions d'utilisation, avertissements. Un clic sur le pictogramme affiche ou masque les notifications.</li> <li>la barre de projection géographique laisse le choix aux utilisateurs de changer de projection</li> </ul> |
|                                                                                                    | - la barre d'échelle varie selon le seuil de zoom                                                                                                    |

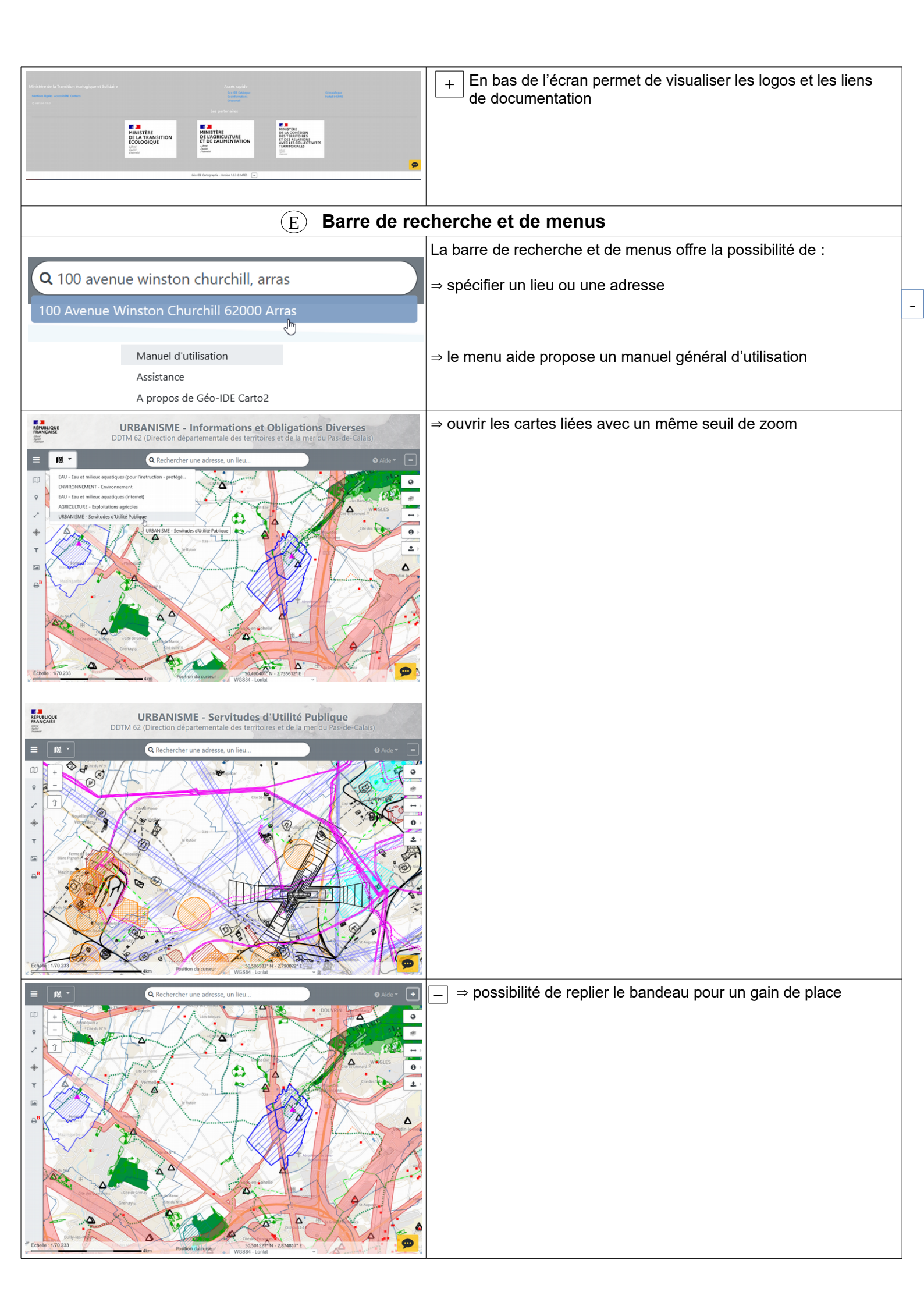

### Modules complémentaires du portail de consultation Géo-IDE Carto2 (version 2.3.5 du 27/03/2023)

## A ) Les outils d'annotation

Ces outils permettent d'ajouter à la carte des objets géométriques ou textuels.

Rappel: Ceux-ci sont accessibles depuis la barre d'outils située à droite de l'écran et sont rassemblés sous le bouton

|        |           |        |            |   |    | + |    |      |   |   |    |   |   |   |        |   |   |       | X     | 0   |
|--------|-----------|--------|------------|---|----|---|----|------|---|---|----|---|---|---|--------|---|---|-------|-------|-----|
|        |           | -      | AIS        |   |    |   |    |      |   |   |    |   |   |   | NT-(GA |   |   |       | es) o |     |
|        |           | 17     | 5          | 5 |    |   |    |      |   |   |    |   |   |   |        |   |   |       | Ð     | ↔ ) |
| Outils | d'annotat | ions   | The second |   | 0/ |   |    |      |   |   |    |   |   |   |        |   |   | XELLE |       |     |
|        |           |        |            |   |    |   |    |      |   |   |    |   |   |   |        |   |   |       | 0     |     |
| 9      | :         | $\sim$ |            |   | 0  | r | Tt | 0    | * | ~ | T, | 1 | ø | 5 | 0      | 1 | Ŷ | \$    |       | Ĩ   |
|        |           | 1      |            |   |    |   | Bá | thun |   | 1 |    |   |   |   | 1      | - | 1 |       | 1     | Ø   |

#### Quelques précisions :

- Pour obtenir une définition succinte de chaque outil d'annotation il suffit de se positionner dessus

- Ne pas oublier de décocher chaque outil après utilisation sinon celui-ci reste actif.

Dès le premier objet créé, une couche : « Ma couche Annotations » apparaît en première position dans l'arbre des couches.

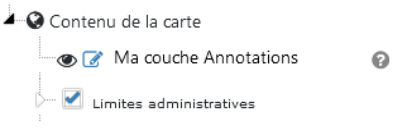

Cette couche accueille ainsi l'ensemble des annotations et reste unique : Il n'est pas possible de créer plusieurs couches d'annotations. Cette couche est manipulable (opacité, position) comme les autres couches constitutives de la carte.

NB : « Ma couche Annotations » sera présente dans la vue courante de la carte lors d'un partage (cf. point (C))

#### En détail :

|          | Aide à l'utilisation des outils d'annotations                                                                                                    |
|----------|----------------------------------------------------------------------------------------------------|
|          | Cliquer sur un outil d'annotation pour en afficher l'aide associée dans la fenêtre                                                                                                    |
| 0        | La barre d'outils peut-être déplacée en cliquant dessus                                                                                                    |
|          | Pour certains outils, il est possible qu'un deuxième cadre vienne se superposer sur l'aide. Pour éviter cela, il est conseillé de déplacer l'aide sur la gauche de l'écran avant de sélectionner un bouton |
|          | Création d'un point ou de plusieurs points                                                                                                    |
| <u> </u> | Cliquer sur la carte pour ajouter un ou plusieurs points                                                                                                    |
|          | Création d'une ligne                                                                                                    |
| 7        | <ol> <li>Cliquer sur la carte pour créer les sommets intermédiaires de la ligne</li> <li>Double-cliquer pour terminer la création de la ligne</li> </ol>                                                   |

|    | 1                                                                                                    |
|----|----------------------------------------------------------------------------------------------------|
|    | Pour info :                                                                                                    |
|    | Pendant la construction (Avant l'étape 2) :                                                                                                    |
|    | 1. La touche Échap permet d'effacer la construction                                                                                                    |
|    | 2. La combinaison Ctrl + z permet d'effacer le dernier sommet créé                                                                                                    |
|    | Création d'un polygone                                                                                                    |
|    | 1. Cliquer sur la carte pour créer les sommets intermédiaires du polygone                                                                                                |
| _  | 2. Double-cliquer pour terminer la création du polygone                                                                                                    |
| 4  | Pour info :                                                                                                    |
|    | Pendant la construction (Avant l'étape 2) :                                                                                                    |
|    | 1. La touche Échap permet d'effacer la construction                                                                                                    |
|    | 2. La combinaison Ctrl + z permet d'effacer le dernier sommet créé                                                                                                    |
|    | Création d'un rectangle                                                                                                    |
|    | 1. Cliquer sur la carte pour créer le premier sommet du rectangle.                                                                                                    |
|    | <ol> <li>Deplacer la souris</li> <li>Cliquer une deuxième fois pour créer le sommet opposé du rectangle et finaliser la construction</li> </ol>                          |
|    | Pour info :                                                                                                    |
|    | Pendant la construction (Avant l'étape 3) :                                                                                                    |
|    | 1. La touche Échap permet d'effacer la construction                                                                                                    |
|    | 2. La combinaison Ctrl + z permet d'effacer le dernier sommet créé                                                                                                    |
|    | Création d'un cercle                                                                                                    |
|    | 1. Cliquer sur la carte pour définir le centre du cercle                                                                                                    |
|    | <ol> <li>2. Déplacer la souris selon le rayon voulu</li> <li>3. Cliquer une deuxième fois pour finaliser la construction</li> </ol>                                      |
|    | Pour info :                                                                                                    |
|    | Pendant la construction (Avant l'étape 3) :                                                                                                    |
|    | 1. La touche Échap permet d'effacer la construction                                                                                                    |
|    | Création d'une annotation libre                                                                                                    |
| 2, | 1. Cliquer sur la carte et garder le bouton gauche de la souris enfoncé                                                                                                  |
|    | 3. Relâcher le bouton pour finaliser la construction                                                                                                    |
|    | Création de texte                                                                                                    |
|    | 1. Cliquer sur la carte pour choisir l'emplacement du texte                                                                                                    |
| Tt | 2. Renseigner le texte dans la boîte de dialogue et cliquer sur OK                                                                                                    |
|    | Création d'un tampon/buffer                                                                                                    |
|    | 1. Ponsoignor los álámonte do la hoîte de disloque et aliquer sur                                                                                                    |
|    | <ol> <li>2. Sélectionner une ou plusieurs annotations mises en surbrillance</li> <li>3. Cliquer sur la carte en dehors des annotations pour créer les buffers</li> </ol> |
|    |                                                                                                    |

|    | Créer une annotation de type buffer ×                                                                                                    |  |  |  |  |  |  |
|----|----------------------------------------------------------------------------------------------------|--|--|--|--|--|--|
|    | Distance (m)                                                                                                    |  |  |  |  |  |  |
|    | Agréger les buffers     Supprimer les annotations supports aux buffers                                                                                                    |  |  |  |  |  |  |
|    |                                                                                                    |  |  |  |  |  |  |
|    |                                                                                                    |  |  |  |  |  |  |
|    | Pour info :                                                                                                    |  |  |  |  |  |  |
|    | 1. La case à cocher Agréger les buffers permet de réunir les buffers qui s'intersectent<br>2.La case à cocher J Supprimer les annotations supports aux buffers supprime les<br>annotations sélectionnées à l'étape 2                              |  |  |  |  |  |  |
|    | Modification d' une annotation                                                                                                    |  |  |  |  |  |  |
| ×. | <ol> <li>Cliquer sur l'annotation à modifier (elle est mise en surbrillance -bleu- et des puces noires apparaissent)</li> <li>Cliquer sur une des puces (au survol le pointeur change) et garder le bouton gauche de la souris enfoncé</li> </ol> |  |  |  |  |  |  |
| I  | <ul><li>3. Déplacer la souris puis relâcher le bouton</li><li>4. Cliquer en dehors de l'annotation pour finaliser la modification</li></ul>                                                                                                    |  |  |  |  |  |  |
|    | Pour info :                                                                                                    |  |  |  |  |  |  |
|    | <ol> <li>La puce centrale permet de déplacer l'annotation</li> <li>Les puces externes permettent de redimensionner l'annotation</li> <li>La puce ronde en bas à droite permet de faire pivoter l'annotation</li> </ol>                            |  |  |  |  |  |  |
|    | Modification des sommets d'annotation                                                                                                    |  |  |  |  |  |  |
|    | Déplacer les sommets existants :                                                                                                    |  |  |  |  |  |  |
|    | <ol> <li>Cliquer sur l'annotation à modifier (elle est mise en surbrillance -bleu- et des croix noires<br/>apparaissent sur les sommets existants)</li> </ol>                                                                                     |  |  |  |  |  |  |
|    | 2. Cliquer sur une des croix et garder le bouton gauche de la souris enfoncé                                                                                                    |  |  |  |  |  |  |
| ٩  | 3. Déplacer la souris puis relâcher le bouton                                                                                                    |  |  |  |  |  |  |
|    | 4. Cliquer en dehors de l'annotation pour finaliser la modification                                                                                                    |  |  |  |  |  |  |
|    | Ajouter des sommets :                                                                                                    |  |  |  |  |  |  |
|    | 1. Cliquer sur l'annotation à modifier                                                                                                    |  |  |  |  |  |  |
|    | 2. Positionner le curseur de la souris sur un des côtés de l'annotation (une croix noire apparaît)                                                                                                    |  |  |  |  |  |  |
|    | 3. Cliquer sur cette croix et garder le bouton gauche de la souris enfoncé                                                                                                    |  |  |  |  |  |  |
|    | 4. Déplacer la souris puis relâcher le bouton pour ajouter le sommet                                                                                                    |  |  |  |  |  |  |
|    | 5. Cliquer en dehors de l'annotation pour finaliser la modification                                                                                                    |  |  |  |  |  |  |
|    | Supprimer des sommets                                                                                                    |  |  |  |  |  |  |
|    | 1. Cliquer sur l'annotation à modifier (elle est mise en surbrillance -bleu- et des croix noires apparaissent sur les sommets existants)                                                                                                    |  |  |  |  |  |  |
|    | 2. Cliquer sur une des croix pour supprimer le sommet associé                                                                                                    |  |  |  |  |  |  |
|    | 3. Cliquer en dehors de l'annotation pour finaliser la modification                                                                                                    |  |  |  |  |  |  |
|    |                                                                                                    |  |  |  |  |  |  |

|          | Ajouter un texte à une annotation                                                                                                    |
|----------|----------------------------------------------------------------------------------------------------|
| Τ,       | <ul> <li>1.Cliquer sur l'annotation à enrichir</li> <li>2. Renseigner le texte dans la boîte de dialogue et cliquer sur OK</li> </ul>                                                                                            |
|          | Editer les attributs d'une annotation                                                                                                    |
| 1        | 1. Cliquer pour sélectionner une annotation                                                                                                    |
|          | 2. Saisir (ou modifier) les attributs dans la boîte de dialogue et cliquer sur OK                                                                                                    |
|          | Modifier le style des annotations                                                                                                    |
|          | Modifier le style à appliquer aux futures annotations qui seront créées                                                                                                    |
|          | 1. Cliquer sur l'outil (le bouton s'active)                                                                                                    |
|          | 2. Configurer le style dans la boite de dialogue et cliquer sur OK (le bouton est encore en position active)                                                                                                    |
|          | 3. Cliquer sur l'outil (le bouton se désactive et les futures annotations auront le style défini)                                                                                                    |
| <i>©</i> | Modifier le style d'une sélection d'annotations existantes :                                                                                                    |
|          | 1. Cliquer sur l'outil (le bouton s'active)                                                                                                    |
|          | 2. Configurer le style dans la boite de dialogue et cliquer sur OK (le bouton est encore en position active)                                                                                                    |
|          | 3. Cliquer sur les annotations une à une pour changer le style (tant que le bouton est en position active)                                                                                                    |
|          | Modifier le style de toutes les annotations existantes :                                                                                                    |
|          | 1. Cliquer sur l'outil (le bouton s'active)                                                                                                    |
|          | 2. Configurer le style et cocher la case $\checkmark$ Appliquer le style à toutes les annotations dans la boîte de dialogue, puis cliquer sur $\overrightarrow{OK}$ (le style de toutes les annotations est directement modifié) |
|          | Configurer l'accroche des annotations                                                                                                    |
|          | Cocher les couches d'accroche dans la boite de dialogue et cliquer sur OK (les couches sélectionnées apparaîtront dans l'arbre des couches avec un picto 'aimant' qui s'activera selon les outils utilisés)                      |
|          | Pour info :                                                                                                    |
| 5        | 1. Les pictos 'aimant' peuvent être désactivés/réactivés directement par clic dans l'arbre des couches lorsqu'un outil utilise l'accroche                                                                                        |
|          | 2. La case à cocher $\checkmark$ Activer le tracé automatique permet de sélectionner automatiquement                                                                                                    |
|          | des sommets intermédiaires (un picto 'eclair' apparaîtra au niveau de l'arbre des couches pour<br>les couches concernées)                                                                                                    |
|          | Attention : L'utilisation de cet outil en application à une couche contenant beaucoup d'objets                                                                                                    |
|          | pourrait entraîner un blocage du navigateur                                                                                                    |
|          | Suppression d'une annotation                                                                                                    |
| <i></i>  | Cliquer directement sur l'annotation à supprimer                                                                                                    |
|          | Suppression de toutes les annotations                                                                                                    |
| <b>(</b> | Cliquer sur le bouton supprimer dans la boîte de dialogue pour confirmer la suppression de toutes les annotations                                                                                                    |

| Exporter les annotations                                                                                                    |  |  |  |  |  |  |
|----------------------------------------------------------------------------------------------------|--|--|--|--|--|--|
| Sélectionner le format d'export dans la boîte de dialogue et cliquer sur OK                                                                                                    |  |  |  |  |  |  |
| Importer des annotations                                                                                                    |  |  |  |  |  |  |
| 1. Sélectionner le format d'import dans la boite de dialogue                                                                                                    |  |  |  |  |  |  |
| 2. Sélectionner le fichier à importer                                                                                                    |  |  |  |  |  |  |
| 3. Cliquer sur le bouton OK                                                                                                    |  |  |  |  |  |  |
| Pour info :                                                                                                    |  |  |  |  |  |  |
| <ol> <li>Par défaut, les annotations déjà existantes dans la carte sont écrasées</li> <li>Pour les conserver, cocher la case          Importer en conservant les annotations déjà existantes     </li> </ol> |  |  |  |  |  |  |
| _                                                                                                    |  |  |  |  |  |  |

## **B** <u>Les actions sur les sélections attributaires</u>

|                                                                                      | Après avoir effectué une requête, que ce soit une requête attributaire 🔻 une interrogation                                                         |
|--------------------------------------------------------------------------------------|----------------------------------------------------------------------------------------------------|
| Requetes attributaires                                                               | ponctuelle 🔹 ou surfacique 🕒 , le bouton Actions sur la sélection propose de <b>créer une</b>                                                      |
| O l'emprise globale de la carte                                                      | couche temporaire                                                                                                    |
| I rempise coulante     I'emprise de l'entité administrative:     BETHUNE     Changer | Il est alors possible de donner un nom à cette couche et de définir une couleur à appliquer aux objets sélectionnés                                |
| Filtrer les objets de la couche :                                                    | Cette couche est alors ajoutée à l'arbre des couches, précédée d'un pictogramme 🚛                                                                  |
| Communes v                                                                           | permettant de ré-afficher le tableau de données de la sélection                                                                                    |
| EPCI                                                                                 | Contenu de la carte                                                                                                    |
| SCOT                                                                                 | Pour into :                                                                                                    |
| Créer une couche temporaire<br>Afficher                                              | Il peut être ajouté à la carte <b>plusieurs couches temporaires</b> issues de différentes requêtes                                                 |
| Faire clignoter                                                                      | 1. Ces couches sont manipulables (opacité, position) comme les autres couches constitutives                                                        |
| Masquer                                                                              | de la carte                                                                                                    |
| Effacer<br>Actions sur la sélection ◆                                                | 2. Ces couches seront présentes dans la vue courante de la carte par le biais d'un lien défini lors de sa génération (voir point <b>C</b> suivant) |

# C Partager la vue courante

| <ul><li><b>⊘</b></li></ul> | Cet outil permet de sauvegarder le contexte courant de la carte côté serveur. Ainsi, ce contexte de carte pourra être communiqué à un partenaire par le biais d'une URL dont la date de validité reste limitée et définie lors de la génération de l'URL                                                                                                    |
|----------------------------|----------------------------------------------------------------------------------------------------|
|                            | NB : Si la carte comporte une couche d'annotations lors de la génération du lien de partage, celle-ci fera partie du contexte communiqué, dans son état à l'instant de la génération du lien. Le destinataire pourra éditer cette couche en utilisant les outils d'annotations et générer à son tour un lien de contexte s'il souhaite conserver les modifications apportées (un contexte de carte étant figé à l'instant « t » de la génération et de fait non modifiable) |
|                            |                                                                                                    |

|  | Partager la vue courante de la carte     ×       Durée du partage (en jours):     30       Cliquez pour générer un lien                                                                                                    |
|--|----------------------------------------------------------------------------------------------------|
|  | Lien C                                                                                                    |
|  | Pérennité de la carte<br>Comme indiqué, la génération de ce lien est diffusée pour une durée déterminée (de 7 jours à                                                                                                    |
|  | <ul> <li>180 jours)</li> <li>En revanche, la pérennité de la carte et de ses ressources constitutives est dépendante de la pérennité de la carte d'origine. Si la carte d'origine venait à être supprimée par son producteur, le lien ne pourrait plus, par conséquent, fonctionner</li> </ul> |
|  | Idem si une de ses couches était retirée par son producteur, de fait, cette dernière ne pourrait plus figurer dans la vue sauvegardée                                                                                                    |